## UTAGE契約マニュアル

## ①下記URLからUTAGE公式サイトにアクセスする

 $\downarrow \downarrow \downarrow \downarrow$ 

https://utage-system.com/p/LYmND3mC1QjP/Zu1cgfaC5WO1?tid=manual

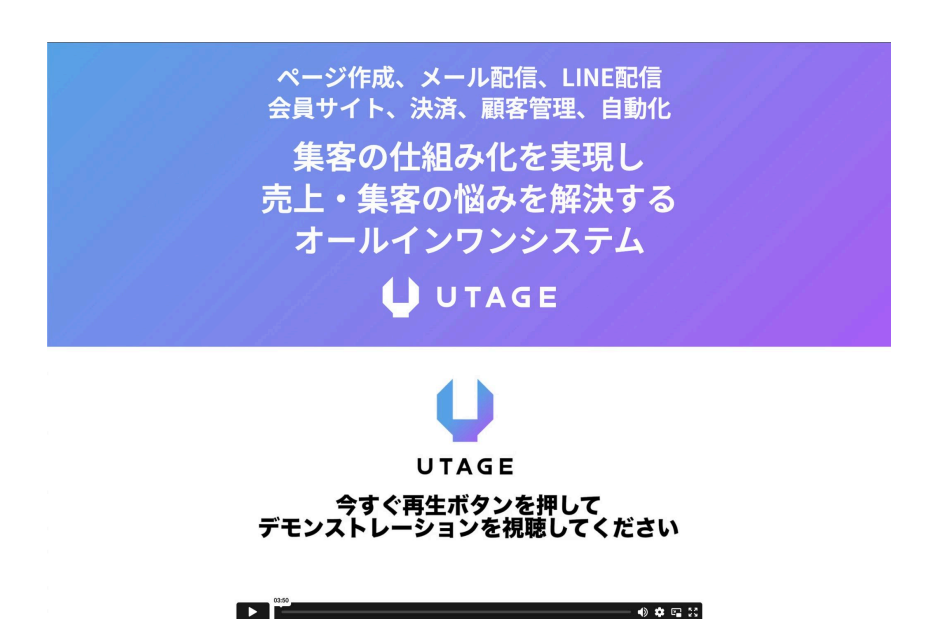

②下にスクロールし「今すぐ14日間無料でUTAGEを試す」をクリックする

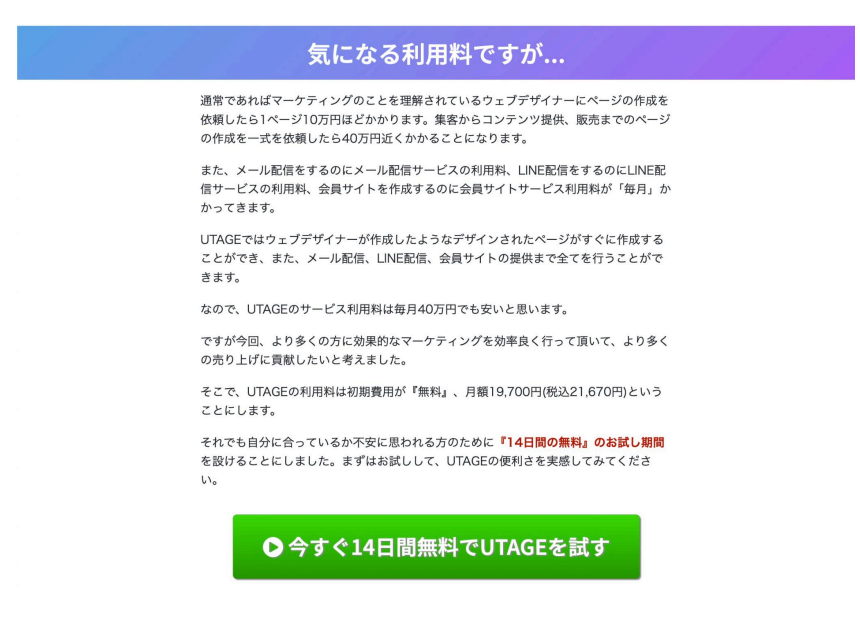

③フォームに必要情報を入力し「利用規約に同意します」に**√**を入れる。最下部「注文を確定する」ボタンをクリックする

|                                                   | U U                                               | TAGE                                                                                |        |
|---------------------------------------------------|---------------------------------------------------|-------------------------------------------------------------------------------------|--------|
| 14日間                                              | 朝無料お試                                             | し参加フォーム                                                                             |        |
| お名前 💩 瀬                                           |                                                   |                                                                                     |        |
| お名前を入力                                            |                                                   |                                                                                     |        |
| メールアドレス 🚳                                         |                                                   |                                                                                     |        |
| メールアドレスを入力                                        |                                                   |                                                                                     |        |
| 電話番号 💩                                            |                                                   |                                                                                     |        |
| 電話番号を入力                                           |                                                   |                                                                                     |        |
| 商品                                                |                                                   | 価                                                                                   | 8      |
| <ul> <li>UTAGE14日間無料</li> </ul>                   | 3試し                                               | 21,670円(税込)/)                                                                       | 3      |
| カード名義 🔯 🧃                                         |                                                   | (                                                                                   |        |
| IARO                                              |                                                   | YAMADA                                                                              |        |
| カード番号 🔯                                           |                                                   |                                                                                     |        |
| カード番号を入力                                          |                                                   |                                                                                     |        |
| 有効期限 🕺                                            |                                                   | セキュリティコード③ 👧                                                                        |        |
| 月                                                 | 単 ~                                               | セキュリティコードを人力                                                                        |        |
| 購入商品                                              | N                                                 | (四) (1) (1) (1) (1) (1) (1) (1) (1) (1) (1                                          | 8<br>1 |
| 利用相約                                              |                                                   | 21,07013(0023)7                                                                     | 1      |
| 利用規約<br>この利用規約 (以下、<br>ウェブサイト上で提供す<br>ものです。本サービスご | 本規約」といいます)は、株<br>るサービス「UTAGE」(以下<br>利用されるお客様(以下、「 | 式会社Fountain(以下、「当社」といいます)がこの<br>、「本サービス」といいます)の利用条件を定める<br>利用者」といいます)は、本規約の内容に従って、本 | 6      |
| □ 利用規約に同意しま                                       | ţ                                                 |                                                                                     |        |
|                                                   | 注文を研                                              | 産定する                                                                                |        |

④サンキューページに移動するので、指示通りUTAGEからのメールを 確認する。

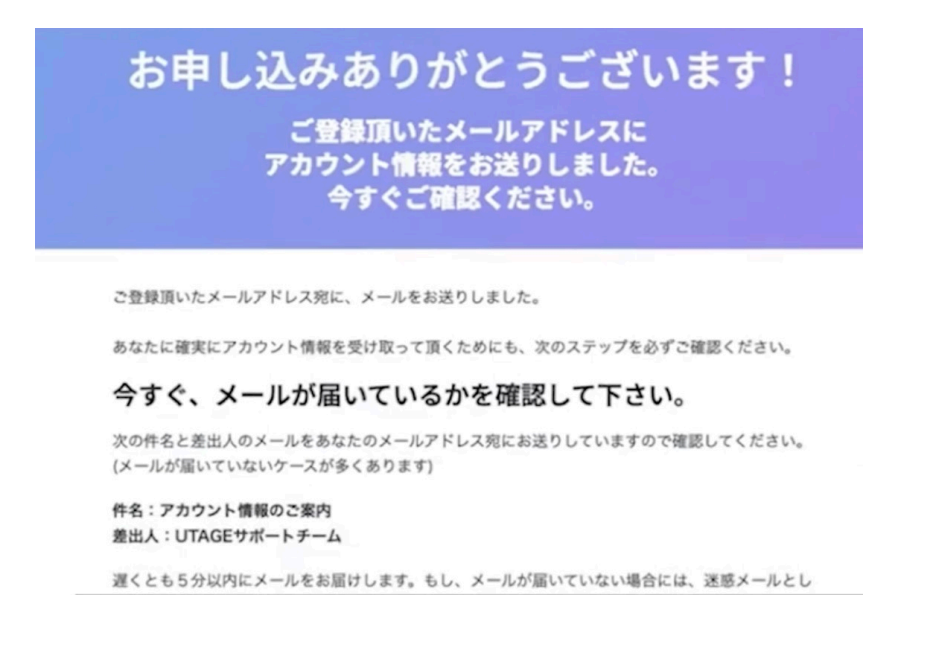

| 5UTA | GEサポートチームからの、<br>Google はプライバシーを<br>Gmail がメールの内容に引 | メ ール <mark>「アカウン</mark><br>保護します<br>づいて広告を表示すること | <mark>ハト情報のご</mark> | <mark>案内」</mark> をクリック  |
|------|-----------------------------------------------------|--------------------------------------------------|---------------------|-------------------------|
|      | X7>                                                 | ◊ プロモーション                                        | <u>8</u>            | ソーシャル                   |
| +    | Gmail を使ってみる<br>受信トレイをカス<br>タマイズ                    | (2)                                              | プロフィール画像<br>を変更     | 4                       |
|      | 🗄 □ ☆ UTAGEサポートチーム                                  | アカウント情報のご案                                       | 内 - UTAC            | R、UTAGEへようこう            |
|      | 🗆 🚖 support                                         | 有効性確認は成功いた                                       | <b>しました</b> - この度は、 | UTAGEをご利用頂き             |
|      | 🗌 🏫 Google Community …                              | ビジネス用の Google                                    | アカウントが作成さ           | <b>れました</b> - Google のう |
|      |                                                     |                                                  |                     |                         |

⑥メール本文に記載がある情報をもとに、UTAGEにログインする

| 様、UTAGEへようこそ!                                   |
|-------------------------------------------------|
| UTAGEにご登録頂きありがとうございます。                          |
| 様のアカウントのご用意ができましたのでお知らせします。                     |
| ログインURL:                                        |
|                                                 |
| メールアドレス                                         |
| パスワード:                                          |
| ログイン                                            |
| もし機能の利用に際してわからない点がありましたら以下のマニュア<br>ルサイトをご覧ください。 |
|                                                 |

⑦管理画面右側のアカウント情報をタップし「オペレーター管理」をクリッ クする

| UTAGE                                | Ξ ファネル メール・LINE配信 会員サイト イベント・予約 パートナー AIアシスト | さん・           |
|--------------------------------------|----------------------------------------------|---------------|
| 月 ファネル                               |                                              | □ メディア管理      |
|                                      | ファネルー覧 アーカイブ済                                | ◎ 動画管理        |
|                                      |                                              | □》音声管理        |
| 回 外部連携フォーム設定                         | + 追加         グループ管理         表示順変更            | □ 独自ドメイン管理    |
| □□□□□□□□□□□□□□□□□□□□□□□□□□□□□□□□□□□□ | 未分類                                          | ▲ アカウント情報     |
|                                      |                                              | 88 オペレーター管理   |
| 決済間連設定                               | メインマガジン1日目 公開                                | Q お問い合わせ      |
|                                      | メインマガジン2日目 公開                                | 副 利用規約        |
| ¥ 売上 《                               | メインマガジン3日日 公園                                | 1St UTAGE紹介制度 |

⑧オペレーター情報を入力し、最下部「保存」ボタンを押す

- ・名前→オペレーターとして登録したい人の名前
- ・メールアドレス→オペレーターとして登録したい人のメールアドレス
- ・パスワード→オペレーターがログインする際に使うパスワード

| UTAGE      | 三 ファネル メール・LINE配信 会員 | サイト イベント・予約 パートナー AIアシスト | さん 🕶 |
|------------|----------------------|--------------------------|------|
| A オペレーター管理 |                      |                          |      |
|            | オペレーター管理             |                          |      |
|            | 名前 💩                 | オペレーターム                  |      |
|            | メールアドレス 🞯            | om                       |      |
|            | パスワード 🞯              |                          |      |
|            | 権限設定                 |                          |      |
|            | ファネル機能               | 利用可                      | ~    |
|            | 売上機能                 | 利用可                      | ~    |
|            | 決済連携設定               | 利用可                      | ~    |
|            | メール・LINE配信機能         | 利用可                      | ~    |
|            | 会員サイト機能              | 利用可                      | ~    |
|            | イベント機能               | 利用可                      | ~    |
|            | パートナー機能              | 利用可                      | ~    |
|            | メディア管理・動画管理・音声管理     | 利用可                      | ~    |
|            | 保存                   |                          |      |
|            |                      |                          |      |

⑨オペレーター登録が完了したら、上部「ログインページ」をクリック

| UTAGE      | Ξ ファネル メ- | ール・LINE配信 会員サイト イベン | ト・予約 パート | ナー AD | <b>ジ</b> スト |    |     |      |       |      | さん |
|------------|-----------|---------------------|----------|-------|-------------|----|-----|------|-------|------|----|
| A オペレーター管理 | オペレークの原則  |                     |          |       |             |    |     |      |       |      |    |
|            | コペレーター管理  |                     |          |       |             |    |     |      |       |      |    |
|            | 追加しました    |                     |          |       |             |    |     |      |       |      |    |
|            | + 追加 ログイン | <u>マページ</u>         |          |       |             |    |     |      |       |      |    |
|            | 名前        | メールアドレス             | ファネル     | 売上    | 決済設定        | 配信 | サイト | イベント | パートナー | メディア |    |
|            | オペレーターA   | l.com               | 0        | 0     | 0           | 0  | 0   | 0    | 0     | 0    | :  |
|            |           |                     |          |       |             |    |     |      |       |      |    |
|            |           |                     |          |       |             |    |     |      |       |      |    |
|            |           |                     |          |       |             |    |     |      |       |      |    |

⑩表示されたログインページのURLと、ログイン情報の①メールアドレス② パスワードを、オペレーターに共有する

| ← → C | 2/login<br>イデント管理シ 😰 事業構築 🏪 KPI管理シート - Go 🗎 AIB        | 아 Q ① ☆ 🖸 🎇 約 🖨 패 🖬 🎧 :<br>谜 🗎 不動産投資 🗎 ASP 🗎 決済 🗎 勉強 · 情報収集 » |
|-------|--------------------------------------------------------|---------------------------------------------------------------|
|       |                                                        |                                                               |
|       |                                                        |                                                               |
|       |                                                        |                                                               |
|       | オペレーターログイン<br>& メールアドレス<br>合 パスワード                     |                                                               |
|       | <ul> <li>ログイン状態を保存する</li> <li>パスワードをお忘れですか?</li> </ul> |                                                               |